During a placement, your program will request that you complete certain activities such as:

Clinical Logs

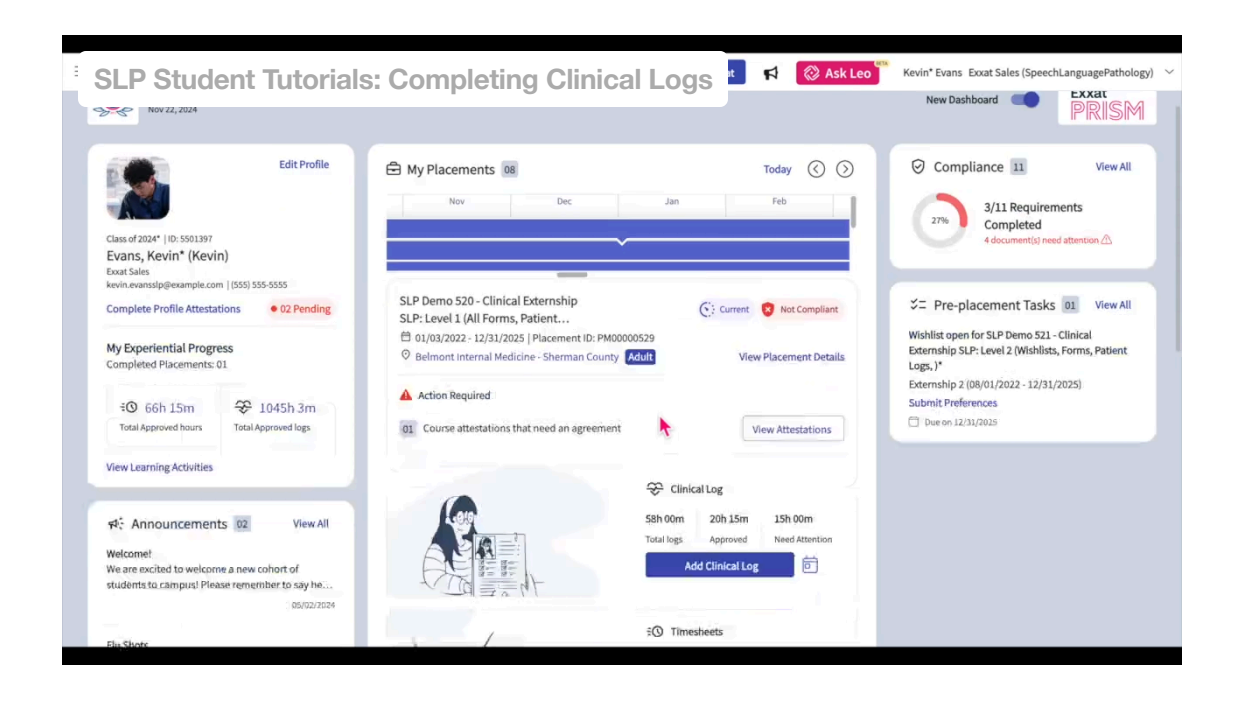

Within Prism, you can access this information via the Coursework page.

### **Viewing Learning Activities via Coursework**

- 1. Navigate to the coursework section by,
  - a. Click on the Coursework Section from the Old Student Dashboard.

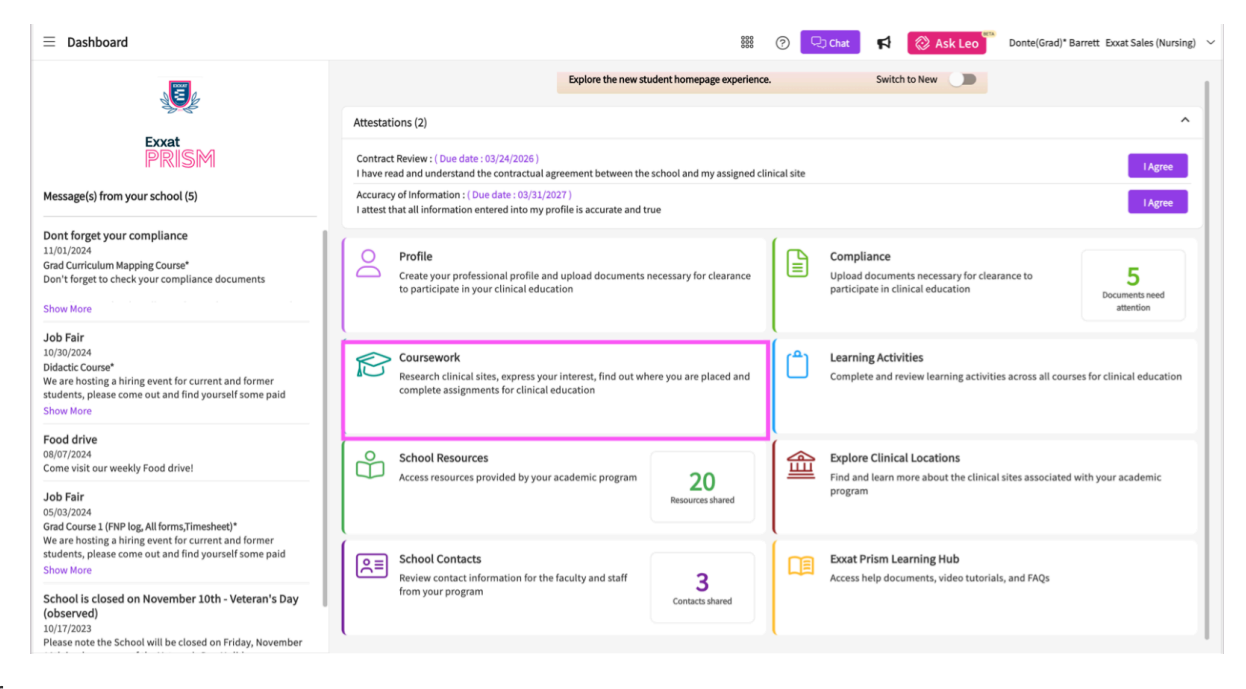

Or

b. Clicking on the Left Hand Hamburger Menu and selecting the Coursework Option

| Ľ | $\equiv$ Dashboard |                            |  |  |  |  |  |
|---|--------------------|----------------------------|--|--|--|--|--|
|   |                    | ×                          |  |  |  |  |  |
|   | ⊞                  | Dashboard                  |  |  |  |  |  |
|   | Do                 | Profile                    |  |  |  |  |  |
|   | ů.                 | Compliance                 |  |  |  |  |  |
|   | Ŕ                  | Coursework                 |  |  |  |  |  |
|   | Ĉ                  | Learning Activities        |  |  |  |  |  |
|   | ů                  | School Resources           |  |  |  |  |  |
|   | 働                  | Explore Clinical Locations |  |  |  |  |  |
|   | (),II              | School Contacts            |  |  |  |  |  |
|   | Ē                  | Subscriptions              |  |  |  |  |  |

# Or

c. Clicking on the View all Coursework Option from the New Student Dashboard.

| $\equiv$ Dashboard                                                                                                    |                                                        | 🚟 🕜 🖵 Chat 🖪                                                                                  | Ask Leo Donte(Grad)* Barrett Exxat Sales (Nursing)                                                                                                    |
|----------------------------------------------------------------------------------------------------|--------------------------------------------------------|-----------------------------------------------------------------------------------------------|----------------------------------------------------------------------------------------------------|
| Good Afternoon, Don 👏<br>Nov 4, 2024                                                                                                    |                                                        |                                                                                               | New Dashboard                                                                                                    |
| Edit Profile<br>Advanced Practice/DNP*  10: 788395<br>Barrett, Donte(Grad)* (Don)<br>Exat Siles                                                                                         | My Placements 10     Pr May Jun                        | Jul Aug 1                                                                                     | Compliance 09 View All<br>3/9 Requirements Completed<br>5 document(s) need attention A                                                                                         |
| donte.barretti@example.com   (310) 984-1299 Complete Profile Attestations   O2 Pending  My Experiential Progress Completed Placements: 02                                               | NUR Demo 119 - Pre-DNP Clinical hours<br>(Timesheets)* | C: Current 📀 Not Compliant                                                                    | Signal Pre-placement Tasks     19     View All       Wishlist open for 101 - Demo Course     Mock Rotation-3 (10/10/2023 - 01/15/2025)       Submit Preferences                |
| ISTh 22m     Image: 20       Total Approved hours     Total Approved logs                                                                                                    |                                                        | Immesheets       100h 30m       45h 45m       18h 40m       Not Approved       Add Time Entry | Due on 02/01/2025           Wishlist open for 101 - Demo Course           Mock Rotation - 1 (07/19/2022 - 09/17/2026)           Submit Preferences           Due on 02/28/2025 |
| Prof:     Announcements     05     View All       Dont forget your compliance     Grad Curriculum Mapping Course*     Don't forget to check your compliance documents        11/01/2024 | My Coursework 8                                        |                                                                                               |                                                                                                    |
| Job Fair<br>Didactic Course*                                                                                                    | School Resources                                       | nical Locations                                                                               |                                                                                                    |

- 2. The system will display all courses you are registered for.
- 3. If you wish to see the courses that require placement click on Require placement tab
- 4. If you wish to see the didactic courses you can click on Do No Require Placement tab
- 5. The page will always list any current placements at the very top, followed by upcoming placements, and completed placements last.

| : Field Coursework 🖉 🕐 Chat 📢 Ask Leo 🍟 Janet' Brown Excat Sales (SocialWork |               |        |           |                                                               |                                                                                    |                                                                                                 |  |  |
|------------------------------------------------------------------------------|---------------|--------|-----------|---------------------------------------------------------------|------------------------------------------------------------------------------------|-------------------------------------------------------------------------------------------------|--|--|
| Require Placement Do Not Require Placement                                   |               |        |           |                                                               |                                                                                    |                                                                                                 |  |  |
|                                                                              |               |        |           |                                                               |                                                                                    | $\bigtriangledown$                                                                              |  |  |
| 5 Results Found                                                              |               |        |           |                                                               |                                                                                    |                                                                                                 |  |  |
| COURSE DETAILS                                                               | ACADEMIC YEAR | TERM   | SECTION   | PLACEMENT DETAILS                                             | LOCATION AND SETTING DETAILS                                                       | MAY N                                                                                           |  |  |
| SW Demo 322 - Field Practicum I (All Forms, Timeshee<br>Current              | 2023 - 2024   | Fall   |           | PM00000946   BSW Field Practicum 1<br>08/14/2022 - 12/31/2025 | Allegheny Community Services - Schaumburg Center<br>Substance Abuse and Addictions | Attestz<br>Field A<br>Wishli:<br>Wishli:<br>Wishli:<br>Wishli:<br>Wishli:<br>Wishli:<br>Wishli: |  |  |
| SW Demo 314 - Field Practicum II (BSW Forms, Times<br>Current                | 2023 - 2024   | Spring |           | PM00000952   BSW Field Practicum 2<br>01/09/2023 - 12/30/2025 | Frank Gerblin Park<br>Geriatric Social Work                                        | Attesta<br>Field A                                                                              |  |  |
| SW Demo 763 - Field Practicum III (Learning Activities<br>Current            | 2023 - 2024   | Summer |           | PM00000961   Field Practicum III<br>07/10/2023 - 07/31/2025   | Alliance Medical Center - Med Surg<br>Child and Family Social Work                 | Attesta<br>Field A                                                                              |  |  |
| SW Demo 763 - Field Practicum III (Learning Activities<br>Current            | 2023 - 2024   | Summer |           | PM00000981   Approved Hours<br>12/01/2023 - 12/31/2025        | Abundant - Ambulatory Care (Geocoding Enabled)*<br>Geriatric Social Work           | Attesta<br>Field A                                                                              |  |  |
| SW Demo 764 - Field Practicum IV (Learning Activities<br>Current             | 2023 - 2024   | Fall   | Section A | PM00000969   Field Practicum IV<br>08/12/2024 - 08/29/2025    | Advent Proffesionals - Kingston County<br>Child and Family Social Work             | Attesta<br>Field A                                                                              |  |  |
|                                                                              |               |        |           |                                                               |                                                                                    |                                                                                                 |  |  |

6. The page will display all courses you are registered for, and will list ongoing placements first, then future placements, and lastly completed placements.

1. You'll quickly know if something needs your attention (wishlist, pending attestation, etc.) with the help of the Needs Attention column. Click View Details for the desired course.

| Field Coursework                                                  |                                                               |                                                                                    | at 📢 🐼 Ask Leo Janet* Brown Exxat S                                                                                                    | Sales (SocialWor |
|-------------------------------------------------------------------|---------------------------------------------------------------|------------------------------------------------------------------------------------|----------------------------------------------------------------------------------------------------|------------------|
| equire Placement Do Not Require Placement                         |                                                               |                                                                                    |                                                                                                    |                  |
|                                                                   |                                                               |                                                                                    |                                                                                                    | 7                |
| 5 Results Found                                                   |                                                               |                                                                                    |                                                                                                    |                  |
| COURSE DETAILS                                                    | PLACEMENT DETAILS                                             | LOCATION AND SETTING DETAILS                                                       | MAY NEED ATTENTION                                                                                                    | ACTION           |
| SW Demo 322 - Field Practicum I (All Forms, Timeshee<br>Current   | PM00000946   BSW Field Practicum 1<br>08/14/2022 - 12/31/2025 | Allegheny Community Services - Schaumburg Center<br>Substance Abuse and Addictions | Attestation pending<br>Field Application Form closes on 12/31/2025 12:00 AM<br>Wishlist closes on 12/31/2025 6:30 AM EST<br>Wishlist closes on 12/31/2025 12:00 PM EST<br>Wishlist closes on 12/31/2025 5:30 AM EST<br>Wishlist closes on 12/31/2025 12:00 AM EST<br>Wishlist closes on 12/31/2025 12:00 PM EST<br>Wishlist closes on 12/31/2026 12:00 PM EST | View Details     |
| SW Demo 314 - Field Practicum II (BSW Forms, Times<br>Current     | PM00000952   BSW Field Practicum 2<br>01/09/2023 - 12/30/2025 | Frank Gerblin Park<br>Geriatric Social Work                                        | Attestation pending<br>Field Application Form closes on 12/31/2025 12:00 AM                                                                                                    | View Details     |
| SW Demo 763 - Field Practicum III (Learning Activities<br>Current | PM00000961   Field Practicum III<br>07/10/2023 - 07/31/2025   | Alliance Medical Center - Med Surg<br>Child and Family Social Work                 | Attestation pending<br>Field Application Form closes on 06/30/2025 12:00 AM                                                                                                    | View Details     |
| W Demo 763 - Field Practicum III (Learning Activities<br>Current  | PM00000981   Approved Hours<br>12/01/2023 - 12/31/2025        | Abundant - Ambulatory Care (Geocoding Enabled)* Geriatric Social Work              | Attestation pending<br>Field Application Form closes on 06/30/2025 12:00 AM                                                                                                    | View Details     |
| W Demo 764 - Field Practicum IV (Learning Activities<br>Current   | PM00000969   Field Practicum IV<br>08/12/2024 - 08/29/2025    | Advent Proffesionals - Kingston County<br>Child and Family Social Work             | Attestation pending<br>Field Application Form closes on 06/05/2025 2:00 PM                                                                                                    | View Details     |
|                                                                   |                                                               |                                                                                    |                                                                                                    |                  |
|                                                                   |                                                               |                                                                                    |                                                                                                    |                  |
|                                                                   |                                                               |                                                                                    |                                                                                                    |                  |
|                                                                   |                                                               |                                                                                    |                                                                                                    |                  |

- 7. You'll then have access to the following information:
  - 1. Attestations:- any attestations that you program has set-up for you to complete
  - 2. Forms:- any forms that your program has set-up for you to complete.

3. Add Clinical Educator:- you can add your Clinical Educator if your program allows you

| t | 0 | ). |
|---|---|----|
|   |   |    |

| Course Information F        | Placement Details Course         | Activities       |                           |                        |     | + Clinical Log    | + Timesheet + Time-off |
|-----------------------------|----------------------------------|------------------|---------------------------|------------------------|-----|-------------------|------------------------|
| Forms/Evaluations           |                                  |                  |                           |                        |     | Clinical Educator | +                      |
| FORM                        |                                  |                  | DUE DATE                  | STATUS                 |     | No data found.    |                        |
| Student Evaluation of Facu  | ulty Course Instructor (i)       |                  |                           | Get Started            |     |                   |                        |
| Volunteering and service le | earning activity log(MultiRespon | se Form) 🛈       |                           | Get Started            |     |                   |                        |
| Student Self Evaluation: Pr | rofessionalism: Summer 2023      |                  | Jan 01, 2026              | In Progress by Student |     |                   |                        |
| Student Evaluation of Clini | ical Placement                   |                  | Jan 05, 2026              | Get Started            |     |                   |                        |
| Student feedback on super   | rvisor                           |                  | Jan 06, 2026              | Get Started            |     |                   |                        |
| Clinical Log                |                                  |                  |                           |                        | ⊵ + |                   |                        |
| 0<br>Total Logs             | 0<br>Needs attention             | 0<br>In progress | 0<br>Average logs per day |                        |     |                   |                        |

8. Clinical Logs are specific to this course and you can view any clinicians associated with your placement.

Your program may allow you to add clinician details.

Click on + icon to add clinical educator

| $\equiv$ Field Coursework                                                                                                    |                     | 000                  | 0      | 모) Chat | 5              | 🐼 Ask Leo                                              | Kevin Evans Exxat Sales (                          | SocialWork) 🗸  |               |
|----------------------------------------------------------------------------------------------------|---------------------|----------------------|--------|---------|----------------|--------------------------------------------------------|----------------------------------------------------|----------------|---------------|
| ← PM00000954   SW Demo 322 - Field Practicum I (All Forms, Timesheets, Wishlists, Curricul     Lincoln Medical Associates Substance Abuse and Addictions     BSW Field Practicum 1   08/14/2022-12/31/2025     Compliance Status: Some Action Needed | um Mapping)*        | Current              |        |         |                |                                                        |                                                    | Profile        | Share Profile |
| Attestations (2)                                                                                                    |                     |                      |        |         |                |                                                        |                                                    |                | ^             |
| HIPAA Attestation: ( Due date : 02/13/2025 )<br>by clicking here - I agree that I have completed by HIPAA training                                                                                                    |                     |                      |        |         |                |                                                        |                                                    | I Agree        |               |
| Academic Honesty: ( Due date: 01/01/2027 )<br>I attest that all of the information I have submitted is my own work completely. I will not be dishonest with my own w                                                                                 | ork or copy any wor | k from others.       |        |         |                |                                                        |                                                    | I              | I Agree       |
| Course Information Placement Details Course Activities                                                                                                    |                     |                      |        |         |                |                                                        |                                                    |                |               |
|                                                                                                    |                     |                      |        |         |                |                                                        |                                                    | + Clinical Log | + Time-off    |
| Forms/Evaluations                                                                                                    |                     |                      |        |         | Fi             | ield Instr                                             | ructor (FI) / Task Sup                             | ervisor (TS)   | +             |
| FORM                                                                                                    | DUE DATE            | STATUS               |        |         | Jo<br>jo<br>(2 | osephine<br>sephine.c                                  | Clayton (FI, TS) Added<br>clayton@exxat.com<br>209 | by School      |               |
| Full Sequence Generalist Year                                                                                                    |                     | Final - Reviewed     |        |         | Ar             | ndrew Kh                                               | an (FI, TS) 🧷                                      |                |               |
| () Intruot                                                                                                    |                     | Pending School Revie | ew:1/5 |         | sk<br>-        | kylar.redd                                             | y@exxat.com                                        |                |               |
|                                                                                                    |                     | Reviewed : 4/5       |        |         | Al             | Alex Lopez (FI, TS) 🔗                                  |                                                    |                |               |
| Learning Portfolio - Generalist                                                                                                    |                     | Final - Reviewed     |        |         | -              | ylar.redd                                              | y@exxat.com                                        |                |               |
| Participation ()                                                                                                    | -                   | Pending School Revie | ew:2/5 |         | K              | Kunal Vaishnav (Fi) 🖉<br>kunal_vaishnav@yahoo.com<br>- |                                                    |                |               |
|                                                                                                    |                     | Reviewed : 3/5       |        |         | -              |                                                        |                                                    |                |               |
| Student Evaluation by the FI/TS (First Semester/Second Semester Combination)                                                                                                    |                     | Final - Reviewed     |        |         | K              | unal Vaish                                             | inav (FI) 🧷                                        |                |               |

### Add all the details of field instructor and click on save

| Field Coursework                                                                                                    |                  |                       | 8888 C   | imes Field Instructor (FI) / Task Supervisor (TS)                       |
|----------------------------------------------------------------------------------------------------|------------------|-----------------------|----------|-------------------------------------------------------------------------|
| PM00000954   SW Demo 322 - Field Practicum I (All Forms, Timesheets, Wishlists, Curricu<br>Lincoln Medical Associates Substance Abuse and Addictions<br>BSW Field Practicum 1   08/14/2021-12/31/2025<br>Compliance Status: Some Action Needed | ulum Mapping)*   | Current               |          | Prefix                                                                  |
| Attestations (2)                                                                                                    |                  |                       |          | First name *<br>Testy                                                   |
| HIPAA Attestation: ( Due date : 02/13/2025 )<br>by clicking here - I agree that I have completed by HIPAA training                                                                                                    |                  |                       |          | Last name*<br>Adam                                                      |
| Academic Honesty: ( Due date : 01/01/2027 )<br>I attest that all of the information I have submitted is my own work completely. I will not be dishonest with my own                                                                            | ork from others. |                       | Role(s)* |                                                                         |
| Course Information Placement Details Course Activities                                                                                                    |                  |                       |          | <ul> <li>Field Instructor (FI)</li> <li>Task Supervisor (TS)</li> </ul> |
|                                                                                                    |                  |                       |          | Email *                                                                 |
| Forms/Evaluations                                                                                                    |                  |                       |          | adminadam@exxat.com                                                     |
|                                                                                                    |                  |                       |          | Re-confirm email *                                                      |
| FORM                                                                                                    | DUE DATE         | STATUS                |          | adminadam@exxat.com                                                     |
| Full Sequence Generalist Year                                                                                                    |                  | Final - Reviewed      |          | Phone                                                                   |
| Journal @                                                                                                    |                  | Pending School Review | : 1/5    |                                                                         |
|                                                                                                    |                  | Reviewed : 4/5        |          |                                                                         |
| Learning Portfolio - Generalist                                                                                                    |                  | Final - Reviewed      |          |                                                                         |
| Participation                                                                                                    |                  | Pending School Review | : 2/5    |                                                                         |
| ratucipation ()                                                                                                    |                  | Reviewed : 3/5        |          |                                                                         |
|                                                                                                    |                  |                       |          |                                                                         |

9. Now click on the + icon or + Clinical Log to add the Clinical log.

| SLP Demo 521 - Clinical Externship SLP: Level 2 (Wishlist<br>Wardlaw School Out-Patient<br>Externship 2   Aug 1, 2022 - Dec 31, 2023<br>Compliance Status: Semi Action Needed Course Information Placement Details Course Activities | s, Forms, Patient Logs, )* | Current                 |              |          |                                              |   |
|----------------------------------------------------------------------------------------------------|----------------------------|-------------------------|--------------|----------|----------------------------------------------|---|
| Forms/Evaluations                                                                                                    |                            |                         |              |          | Clinical Educator                            | + |
| FORM                                                                                                    |                            |                         | DUE DATE     | STATUS   | Dani Weingarten 🖉<br>skyfar.reddy@exat.com   |   |
| Student Evaluation of Clinical Placement                                                                                                    |                            |                         | Jan 05, 2026 | Reviewed | -                                            |   |
| Student feedback on supervisor                                                                                                    |                            |                         | Jan 05, 2026 | Reviewed | Juliana Profaci //<br>skyler.reddy@gmail.com |   |
| Student Performance Evaluation - Final (Juliana Profaci)                                                                                                    |                            |                         | Jan 05, 2026 | Reviewed |                                              |   |
| Student Performance Evaluation - Midterm (Juliana Profaci)                                                                                                    |                            |                         | Jan 05, 2026 | Reviewed |                                              |   |
| Clinical Log                                                                                                    |                            |                         |              | ₩ +      |                                              |   |
| 50[28:30] 0 [00:00]<br>Total Logs Needs attention                                                                                                    | 0 [00:00]<br>In progress   | 1.61<br>Average logs po | r day        |          |                                              |   |

10. Click on the + icon to add a Supervisor/Clinician, the drawer will open up to add the First name last name and email address. Once you have added the information please **save**.

| $\times$ Clinical Educator | Save |
|----------------------------|------|
| Brofix                     |      |
|                            |      |
| First name*                |      |
|                            |      |
| Last name*                 |      |
|                            |      |
| Email *                    |      |
| Re-confirm email*          |      |
|                            |      |
| Phone                      |      |
|                            |      |
|                            |      |

11. Fill out the log and complete all the mandatory fields that are marked with the "\*" sign. And submit.  $| \times | Add Clinical Log|$ 

| Save Submit Structure dates available for selectore. Jan 24, 2024 to May 1, 2024 (Your program does not allow submission outside these dates)   Encounter Details   Clinical Educator   Instant Educator   Date of Service*   Instant   Personale   Instant   Other   Instant   Other   Instant   Other   Instant   Other   Instant   Other   Instant   Other   Instant   Other   Instant   Other   Instant   Other   Instant   Other   Instant   Other   Instant   Other   Instant   Other Instant Instant <th>had dimension</th> <th></th> <th></th>                                                                                                    | had dimension                                                                                                    |                                                                                           |        |
|----------------------------------------------------------------------------------------------------|----------------------------------------------------------------------------------------------------|-------------------------------------------------------------------------------------------|--------|
| Traving Leef     Traing Leef     Trai |                                                                                                    | l⇒ Save                                                                                   | Submit |
| Encounter Details     Clinical Educator*   text text     0 0 3 0 4 6 0 6 18 0 18-0 0 60 and up     Sender*   0 0 3 0 4 6 0 6 18 0 18-0 0 60 and up     Sender*   0 Maile 0 Female 0 Non-Binary 0 Other 0 NAor unmarked   Race ad Ethnicity*   0 White- non hipsanic 0 Black or African American 0 Hippanic 0 Asian 0 American Indian or Alaskan Native 0 Native Hawaiian or Other Pacific Islander 0 Other Race 0 Unmarked 0 NA   Student Participation*   0 In retContact 0 Observation   0 In retContact 0 Observation   0 In retContact 0 Observation   0 In retContact 0 Observation   0 In retContact 0 Observation   0 In retContact 0 Observation   1 In Person 0 Clinical Simulation 0 Tele Practice 0 Virtual Training   1 In Person 0 Clinical Simulation 0 Tele Practice 0 Line   1 In Person 0 Clinical Simulation 0 Tele Practice 0 Line   1 In Person 0 Clinical Simulation 0 Tele Practice 0 Line   1 In Person 0 Clinical Simulation 0 Tele Practice 0 Line   1 In Person 0 Clinical Simulation 0 Tele Practice 0 Line   1 In Person 0 Clinical Simulation 0 General Clinic 0 ENT Clinic 0 Language Literacy   1 In Person 0 Clinical Simulation 0 General Clinic 0 ENT Clinic 0 Language Literacy                                                                                                    | (j) Encounter dates available for selection: Jan 24, 2024 to May 1, 2024 (Your program does not allow submission outside the second second | ese dates)                                                                                |        |
| Clinical Educator*       Date of Service*         text text       *           Age group*       0 0 3       0 0 3       0 4 6       0 8 0       0 0 3       4 6       0 0 3       4 6       0 0 3       4 6       0 0 3           6       0 0 3       6       6       0 0 3       6       6       6       6       6       7       7       7       7       7       7       7       7       7       7       7       7       7       7       7       7       7       7       7        7       7       7       7       7       7       7       7       7       7       7       7       7       7       7       7                                                                                                    | Encounter Details                                                                                                    |                                                                                           | ^      |
| test test       February 19, 2024                                                                                                    | Clinical Educator*                                                                                                    | Date of Service*                                                                          |        |
| Age group?   0 3 46   0 46 6.18   18.40 60 and up     Gender*   Male Female   Non-Binary Other   Naroumarked     Race and Ethnicity*   White- non hispanic   Black or African American   Hispanic   Asian   American Indian or Alaskan Native   Native Hawaiian or Other Pacific Islander   Other Race   Ummarked   Na     Student Participation*   O Direct Contact   O Direct Contact   Observation     Mode of Delivery*   In Person   Clinical Simulation   Tele Practice   Virtual Training   Log Setting*   Hospital-OP   Hospital-Acute   Skilled Nursing Facility (SNF)   Private Practice   Virtual Training   Construct   Audiology   Camp Success   Feeding   ASD   Voice   Lap   Training Level*   Oraclaute   Under Graduate                                                                                                    | test test 👻                                                                                                    | February 19, 2024                                                                         | •      |
| Gender*   Male   Male   Female   Non-Binary   Other   Na unmarked     Race and Ethnicity*   Black or African American   Hispanic   Asian   American Indian or Alaskan Native   Native Hawaiian or Other Pacific Islander   Other Race   Unmarked   NA     Student Participation*   Direct Contact   Observation     Mode of Delivery*   In Person   Clinical Simulation   Tele Practice   Virtual Training     Log Setting*   Hospital-OP   Hospital-OP <th>Age group*<br/>0 0-3 0 4-6 0 6-18 0 18-60 60 and up</th> <td></td> <td></td>                                                                                                    | Age group*<br>0 0-3 0 4-6 0 6-18 0 18-60 60 and up                                                                                                    |                                                                                           |        |
| Race and Ethnicity*   White-non hispanic   Black or African American   Hispanic   Asian   American Indian or Alaskan Native   Native Hawaiian or Other Pacific Islander   Other Race   Unmarked   NA    Student Participation*    Direct Contact   Observation    Student Participation     In Person Clinical Simulation Tele Practice Virtual Training     Budge Stillet  Asian Anterican Indian or Alaskan Native Native Hawaiian or Other Pacific Islander Other Race Unmarked NA     Student Participation*  Direct Contact Observation  Mode of Delivery*     Budge African American  American Indian or Alaskan Native Native Hawaiian or Other Pacific Islander Other Race Unmarked NA     Student Participation  Direct Contact Other Pacific Islander Other Race Unmarked NA     Student Participation*  Direct Contact Other Pacific Islander Other Race Unmarked NA     Student Participation*  Direct Contact Other Pacific Islander Other Pacific Islander Other Pacific Islander Other Race Unmarked NA     Student Participation  Direct Contact Other Pacific Islander Other Pacific Islander Other Pacif                                                                                                    | Gender* Male C Female Non-Binary O Other NA or unmarked                                                                                                    |                                                                                           |        |
| Student Participation*   Direct Contact   Observation     Mode of Delivery*   In Person   Clinical Simulation   Tele Practice   Virtual Training     Log Setting*   Hospital-IP   Hospital-IP   Hospital-OP   Hospital-Acute   Skilled Nursing Facility (SNF)   Private Practice   Preschool   School   Clinical Simulation   General Clinic   ENT Clinic   Language Literacy   Graduate   Under Graduate     Yes   Yes                                                                                                    | Race and Ethnicity*           White - non hispanic         Black or African American         Hispanic         Asian         American Indian or Alaskan N.                                                                                                    | stive 🔿 Native Hawaiian or Other Pacific Islander 🔿 Other Race 🔿 Unmarked 🔿 NA            |        |
| Mode of Delivery*<br>In Person Clinical Simulation Tele Practice Virtual Training<br>Hospital - IP Hospital - OP Hospital - Acute Skilled Nursing Facility (SNF) Private Practice Preschool School Clinical Simulation General Clinic ENT Clinic Language Literacy Camp Success Feeding ASD Voice LAP<br>Training Level* Graduate Under Graduate                                                                                                    | Student Participation* O Direct Contact Observation                                                                                                    |                                                                                           |        |
| Log Setting*<br>Hospital - IP Hospital - OP Hospital - Acute Skilled Nursing Facility (SNF) Private Practice Preschool School Clinical Simulation General Clinic ENT Clinic Language Literacy<br>Neuro Audiology Camp Success Feeding ASD Voice LAP<br>Training Level*<br>Graduate Under Graduate<br>Are these IPP hours?*<br>Yes No                                                                                                    | Mode of Delivery* O In Person O Clinical Simulation O Tele Practice O Virtual Training                                                                                                    |                                                                                           |        |
| Training Level* O Graduate O Under Graduate Are these IPP hours?* O Yes O No                                                                                                    | Log Setting*         Hospital - OP         Hospital - Acute         Skilled Nursing Facility (SNF)         Private Practice           Hospital - IP         Hospital - OP         Hospital - Acute         Skilled Nursing Facility (SNF)         Private Practice           Neuro         Audiology         Camp Success         Feeding         ASD         Voice         LAP                                                                                                    | Preschool 🔿 School 🔿 Clinical Simulation 🔿 General Clinic 🔿 ENT Clinic 🔿 Language Literar | cy     |
| Are these IPP hours?*                                                                                                    | Training Level* O Graduate Under Graduate                                                                                                    |                                                                                           |        |
|                                                                                                    | Are these IPP hours?*                                                                                                    |                                                                                           |        |

12. Here you will be able to see the total number of hours under Total Logs and the no. of hours under each log statuses.

| Clinical Log |                 |             |                      | → |
|--------------|-----------------|-------------|----------------------|---|
| 50[28:30]    | 0 [00:00]       | 0 [00:00]   | 1.61                 |   |
| Total Logs   | Needs attention | In progress | Average logs per day |   |

13. Click on the number of hours under 'Total Logs'. Here you will be able to see the bifurcation of the total hours under each statuses. Once you submit the log, you will have to send this to your Clinical Educator for review. Click on the "Send for Clinical Educator Review" to send the log to your clinical educator for review.

| Logs Statistics                                             |                                                   |                                                                       |                                     |                                          |                                                                                   |                                                                     |                                                                          |                                                                                         |                                                                       |                               |   |
|-------------------------------------------------------------|---------------------------------------------------|-----------------------------------------------------------------------|-------------------------------------|------------------------------------------|-----------------------------------------------------------------------------------|---------------------------------------------------------------------|--------------------------------------------------------------------------|-----------------------------------------------------------------------------------------|-----------------------------------------------------------------------|-------------------------------|---|
| 50 Total<br>28:30 Total Hou                                 | 0 In Progress                                     | 26 Pending Revie                                                      | w 0 Needs Atter                     | ntion 24 App<br>Needs Attention          | aroved 13:00 Approved                                                             | 1                                                                   |                                                                          |                                                                                         |                                                                       |                               |   |
|                                                             |                                                   |                                                                       |                                     |                                          |                                                                                   | +                                                                   | Add Clinical Lo                                                          | g Send fo                                                                               | r Clinical Educator F                                                 | Review                        | ß |
|                                                             |                                                   |                                                                       |                                     |                                          |                                                                                   |                                                                     |                                                                          |                                                                                         |                                                                       |                               |   |
| OG ID (50)                                                  | LOG STATUS                                        | DATE OF<br>SUBMISSION                                                 | LATEST STATUS<br>COMMENTS           | ATTESTED ON ()                           | DATE OF SERVICE                                                                   | AGE<br>GROUP                                                        | MODE OF<br>DELIVERY                                                      | SUPERVISOR                                                                              | INTERVENTION<br>TOTAL                                                 | EVALUATION<br>TOTAL           |   |
| OG ID (50)<br>30526033649                                   | LOG STATUS<br>Pending Review                      | DATE OF<br>SUBMISSION<br>May 25, 2023                                 | LATEST STATUS<br>COMMENTS           | ATTESTED ON ①                            | DATE OF SERVICE<br>Oct 4, 2022                                                    | AGE<br>GROUP<br>Child<br>(0-17)                                     | MODE OF<br>DELIVERY                                                      | SUPERVISOR<br>NAME<br>Dani Weinga<br>rten                                               | INTERVENTION<br>TOTAL<br>00:30                                        | EVALUATION<br>TOTAL           |   |
| OG ID (50)<br>30526033649<br>30526033554                    | LOG STATUS Pending Review Pending Review          | DATE OF<br>SUBMISSION<br>May 25, 2023<br>May 25, 2023                 | LATEST STATUS<br>COMMENTS           | ATTESTED ON ①                            | DATE OF SERVICE<br>Oct 4, 2022<br>Oct 3, 2022                                     | AGE<br>GROUP<br>Child<br>(0-17)<br>Adult<br>(18+)                   | MODE OF<br>DELIVERY<br>In Person<br>Tele<br>Practice                     | SUPERVISOR<br>NAME<br>Dani Weinga<br>rten<br>Dani Weinga<br>rten                        | INTERVENTION<br>TOTAL<br>00:30<br>00:30                               | EVALUATION<br>TOTAL           |   |
| LOG ID (50)<br>130526033649<br>130526033554<br>130526033456 | LOG STATUS Pending Review Pending Review Approved | DATE OF<br>SUBMISSION<br>May 25, 2023<br>May 25, 2023<br>May 25, 2023 | LATEST STATUS<br>COMMENTS<br>-<br>- | ATTESTED ON ()<br>-<br>-<br>May 26, 2023 | DATE OF SERVICE           Oct 4, 2022           Oct 3, 2022           Oct 3, 2022 | AGE<br>GROUP<br>Child<br>(0-17)<br>Adult<br>(18+)<br>Adult<br>(18+) | MODE OF<br>DELIVERY<br>In Person<br>Tele<br>Practice<br>Tele<br>Practice | SUPERVISOR<br>NAME<br>Dani Weinga<br>rten<br>Dani Weinga<br>rten<br>Dani Weinga<br>rten | INTERVENTION<br>TOTAL           00:30           00:30           00:30 | EVALUATION<br>TOTAL<br>-<br>- |   |

### 14. Click on send.

| 50 Total                                     | 0 In Progress                          | 26 Pending Re                                | eview      | 0 Needs Attention 24 A                    | pproved                                   |                                                     |                                                   |                                                                   |                         |                     |   |
|----------------------------------------------|----------------------------------------|----------------------------------------------|------------|-------------------------------------------|-------------------------------------------|-----------------------------------------------------|---------------------------------------------------|-------------------------------------------------------------------|-------------------------|---------------------|---|
| 8:30 Total Ho                                | ours 00:00 In Pro                      | gress 15:30                                  | Pending Re | The email will be sent to the following u | isers for submitted entrie:               | s:                                                  |                                                   |                                                                   |                         |                     |   |
|                                              |                                        |                                              |            | Dani Weingarten - 26 entries will be sen  | 12                                        |                                                     |                                                   |                                                                   |                         |                     |   |
|                                              |                                        |                                              |            | 0 entries do not have Clinical Educator   | and will be reviewed by A                 | dmin +                                              | Add Clinical Lo                                   | Send fo                                                           | r Clinical Educator F   | Review              | G |
| .OG ID (50)                                  | LOG STATUS                             | DATE OF<br>SUBMISSION                        | LATE       |                                           | Cancel                                    | end UP                                              | MODE OF<br>DELIVERY                               | SUPERVISOR<br>NAME                                                | INTERVENTION<br>TOTAL   | EVALUATION<br>TOTAL |   |
|                                              |                                        |                                              |            |                                           |                                           |                                                     |                                                   |                                                                   |                         |                     |   |
| 30526033649                                  | Pending Review                         | May 25, 2023                                 |            |                                           | UCt 4, 2022                               | uniid<br>(0-17)                                     | In Person                                         | Dani Weinga<br>rten                                               | 00:30                   |                     |   |
| 30526033649                                  | Pending Review Pending Review          | May 25, 2023<br>May 25, 2023                 |            |                                           | Oct 4, 2022<br>Oct 3, 2022                | (0-17)<br>Adult<br>(18+)                            | In Person<br>Tele<br>Practice                     | Dani Weinga<br>rten<br>Dani Weinga<br>rten                        | 00:30                   | •                   |   |
| 130526033649<br>130526033554<br>130526033456 | Pending Review Pending Review Approved | May 25, 2023<br>May 25, 2023<br>May 25, 2023 | -          | -<br>-<br>May 26, 2023                    | Oct 4, 2022<br>Oct 3, 2022<br>Oct 3, 2022 | Child<br>(0-17)<br>Adult<br>(18+)<br>Adult<br>(18+) | In Person<br>Tele<br>Practice<br>Tele<br>Practice | Dani Weinga<br>rten<br>Dani Weinga<br>rten<br>Dani Weinga<br>rten | 00:30<br>00:30<br>00:30 | •                   |   |

15. You can also resend the log to your Clinical Educator using the same option by clicking on "Send for Clinical Educator Review". You can edit a submitted a log and delete a submitted log if it is

incorrect by clicking on the log ID to open the log to make changes and resend.

| <ul> <li>SLP Demo 52</li> <li>Atlanta Speech S</li> <li>Logs Statistics</li> </ul> | 21 - Clinical Externsh        | ip SLP: Level 2 (Wish<br>Externship 2 Out-P | llists, Forms, Patient Lo<br>atient Aug 1, 2022 - Dec 3 | <b>gs, )*</b><br>1, 2025 |                 |                 |                     |                     |                       |            |    |
|------------------------------------------------------------------------------------|-------------------------------|---------------------------------------------|---------------------------------------------------------|--------------------------|-----------------|-----------------|---------------------|---------------------|-----------------------|------------|----|
| 50 Total<br>28:30 Total Hour                                                       | 0 In Progress s 00:00 In Prog | 26 Pending Revie                            | w 0 Needs Atter                                         | Needs Attention          | roved           | +               | Add Clinical Lo     | g 🗟 Send fo         | r Clinical Educator F | Review     | Ŀ  |
| LOG ID (50)                                                                        | LOG STATUS                    | DATE OF<br>SUBMISSION                       | LATEST STATUS<br>COMMENTS                               | ATTESTED ON ()           | DATE OF SERVICE | AGE<br>GROUP    | MODE OF<br>DELIVERY | SUPERVISOR          | INTERVENTION<br>TOTAL | EVALUATION | AL |
| 230526033649                                                                       | Pending Review                | May 25, 2023                                | -                                                       | -                        | Oct 4, 2022     | Child<br>(0-17) | In Person           | Dani Weinga<br>rten | 00:30                 | -          | (  |
| 230526033554                                                                       | Pending Review                | May 25, 2023                                |                                                         |                          | Oct 3, 2022     | Adult<br>(18+)  | Tele<br>Practice    | Dani Weinga<br>rten | 00:30                 | -          | 1  |
| 230526033456                                                                       | Approved                      | May 25, 2023                                | •                                                       | May 26, 2023             | Oct 3, 2022     | Adult<br>(18+)  | Tele<br>Practice    | Dani Weinga<br>rten | 00:30                 |            |    |
| 230526033356                                                                       | Pending Review                | May 25, 2023                                |                                                         |                          | Oct 1, 2022     | Adult (10.4)    | Tele                | Dani Weinga         | 00:30                 | -          |    |

16. You can edit the log or delete it by clicking it on the delete option.

| C Edit Clinical Log                                                                                                |                                                                                                    |            |
|----------------------------------------------------------------------------------------------------|----------------------------------------------------------------------------------------------------|------------|
| 230526033649 Pending Review                                                                                        | D □                                                                                                    | elete Subm |
| ① Encounter dates available for selection: Aug 1, 2022 to Dec 31, 2025 (Your program doe                           | es not allow submission outside these dates)                                                            |            |
| Encounter Details                                                                                                  |                                                                                                    |            |
| Clinical Educator*                                                                                                 | Date of Service*                                                                                        |            |
| Dani Weingarten                                                                                                    | <ul> <li>October 4, 2022</li> </ul>                                                                     | =          |
| Age* Gender* Male O Female O Non-Binary O Other                                                                    |                                                                                                    |            |
| Race and Ethnicity* O White - non hispanic O Black or African American O Hispanic O Asian O Student Participation* | O American Indian or Alaskan Native O Native Hawaiian or Other Pacific Islander O Other Race 💿 Unmarked |            |
| Direct Contact     Observation  Mode of Delivery*                                                                  |                                                                                                    |            |
| In Person     Clinical Simulation     Tele Practice     Virtual Training                                           |                                                                                                    |            |
| Training Level*                                                                                                    |                                                                                                    |            |

17. The Statistics tab allows you to access the total number of logs submitted across all the rotations and a graphical report.

| PAS 5625 - Surgery Bon Secours - Corporate office   Piedmont Ortho Logs Statistics | pedics Rotation 4 Surge     | ry Aug 5, 2024 - Aug 30 | ), 2024           |                              |                                             |                       |                 |
|------------------------------------------------------------------------------------|-----------------------------|-------------------------|-------------------|------------------------------|---------------------------------------------|-----------------------|-----------------|
| Statistics gets updated at 6 AM EST everyday.                                      |                             |                         |                   | Rotations<br>Rotation 4      | <ul><li>Setting</li><li>✓ Surgery</li></ul> | <ul> <li>►</li> </ul> | Setting Rotatio |
| Rotations                                                                          |                             |                         |                   |                              |                                             |                       |                 |
| Rotation 4<br>Bon Secours - Corporate office<br>Surgery                            |                             |                         |                   |                              |                                             |                       |                 |
| Total logs 64 (j)                                                                  | Average logs per day 6.40 ( | D                       | Encounter Days 10 | )                            |                                             |                       |                 |
| Time spent with Patient 0                                                          | Time spent const            | ulting with Preceptor 0 |                   | Time spent consulting with C | ther Healthcare Profe                       | ssional O             |                 |
| Total Number Of Patient Log                                                        |                             |                         |                   |                              |                                             |                       |                 |
|                                                                                    |                             |                         |                   |                              |                                             |                       |                 |

18. You can filter out the data on the basis of rotations and settings while generating the report.

| ← PAS 5625 - Surgery                                    |                                          |                       |                                       |           |               |
|---------------------------------------------------------|------------------------------------------|-----------------------|---------------------------------------|-----------|---------------|
| Bon Secours - Corporate office Piedmont Orthopedics     | Rotation 4 Surgery Aug 5, 2024 - Aug 30  | , 2024                |                                       |           |               |
| Logs Statistics                                         |                                          |                       | Rotations Setting                     | _         |               |
| Statistics gets updated at 6 AM EST everyday.           |                                          |                       | Rotation 4  Surgery                   | ✓ ➡ Set   | ting Rotation |
|                                                         |                                          |                       |                                       |           |               |
| Rotations                                               |                                          |                       |                                       |           |               |
| Rotation 4<br>Bon Secours - Corporate office<br>Surgery |                                          |                       |                                       |           |               |
| Total logs 64 (i) Average                               | e logs per day 6.40 (i)                  | Encounter Days 10 (j) |                                       |           |               |
| Time spent with Patient 0                               | Time spent consulting with Preceptor $0$ | Time spent o          | onsulting with Other Healthcare Profe | ssional 0 |               |
| Total Number Of Patient Log                             |                                          |                       |                                       |           |               |
|                                                         |                                          |                       |                                       |           |               |

How to Add a Clinical Log from your Dashboard:

We offer a quick and easy way to add clinical logs directly from your dashboard.

To do so:

1. Navigate to the 'My Placements' section of your dashboard.

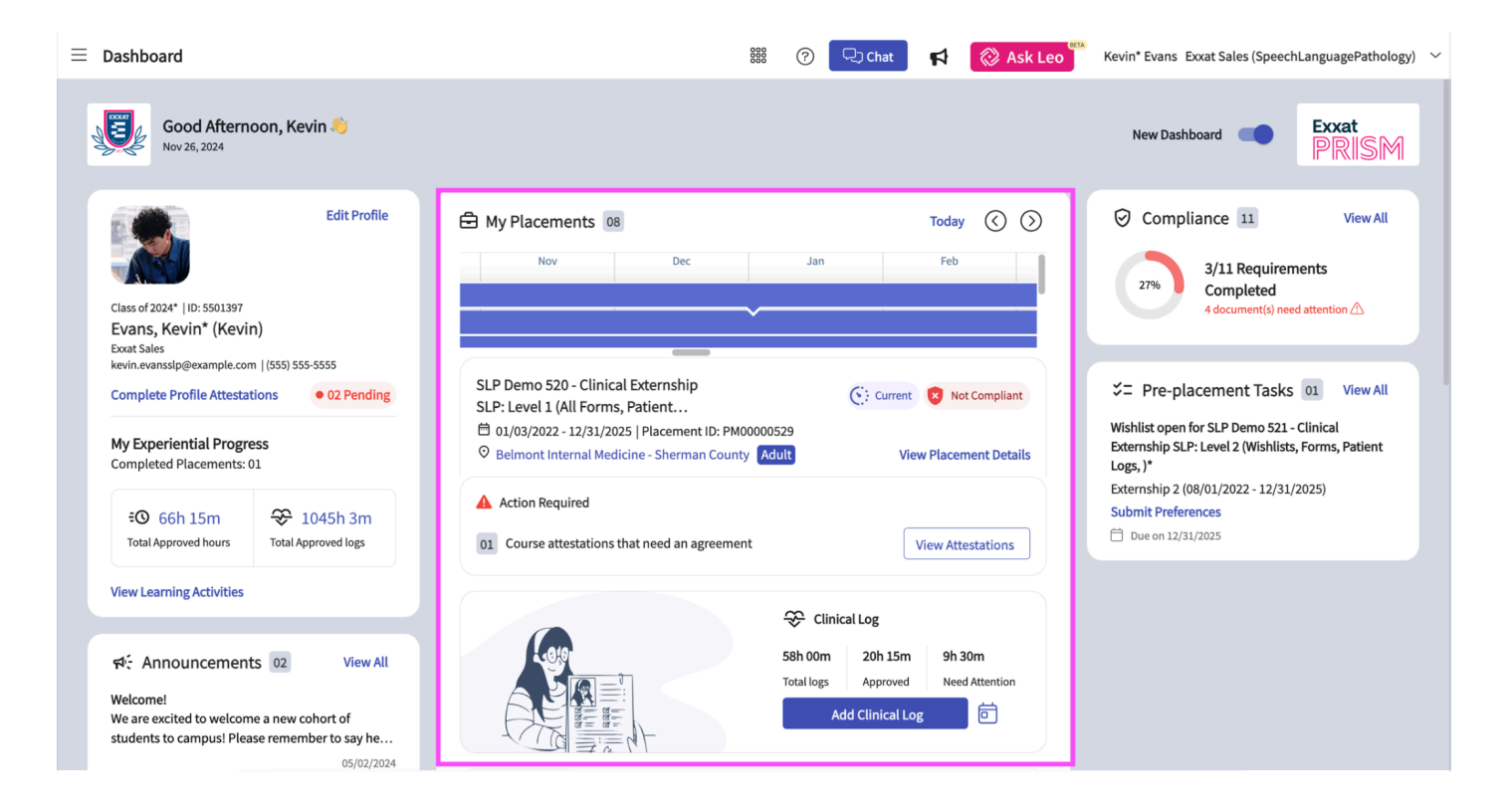

2. Select the placement for which you would like to add the clinical log to, using the placement timeline.

| ≡                                                                                                    | Dashboard                                                                                                    | 🗱 🕜 💭 Chat 📢 🐼 Ask Leo 🧮 Kevin* Evans Exxat Sales (SpeechLanguagePathology) 🚿                                                                                                    | / |
|----------------------------------------------------------------------------------------------------|----------------------------------------------------------------------------------------------------|----------------------------------------------------------------------------------------------------|---|
| - 04                                                                                                    | Good Afternoon, Kevin 👋<br>Nov 26, 2024                                                                                                    | New Dashboard  Exxat PRISM                                                                                                    |   |
|                                                                                                    | Edit Profile                                                                                                    | My Placements 08       Today (C)         (C: SLP Demo 521       SLP Demo 530                                                                                                    |   |
| kevin.evanssip@example.com   (555) 555-5555 Complete Profile Attestations • 02 Pending My Experiential Progress Completed Placements: 01 |                                                                                                    | SLP Demo 520 - Clinical Externship       C: Current       Not Compliant       C: Pre-placement Tasks       View All         SLP: Level 1 (All Forms, Patient       Di 1/03/2022 - 12/31/2025   Placement ID: PM00000529       View Placement Details       Wishlist open for SLP Demo 521 - Clinical         Belmont Internal Medicine - Sherman County       Adult       View Placement Details       Externship SLP: Level 2 (Wishlists, Forms, Patient Logs,)* |   |
|                                                                                                    | EO     66h 15m       Total Approved hours     Total Approved logs                                                                                    | ▲ Action Required       Externship 2 (08/01/2022 - 12/31/2025)         Submit Preferences       □         □1 Course attestations that need an agreement       View Attestations                                                                                                    |   |
|                                                                                                    | View Learning Activities         ₩ <sup>2</sup> : Announcements 02       View All         Welcome!         We are excited to welcome a new cohort of | Clinical Log<br>58h 00m 20h 15m 9h 30m<br>Total logs Approved Need Attention<br>Add Clinical Log ©                                                                                                    |   |
|                                                                                                    | 05/02/2024                                                                                                    |                                                                                                    |   |

3. Scroll down to the clinical logs section. In this section you can view the total amount of clinical time submitted, the duration of approved time, and the duration of time marked as need attention in this course.

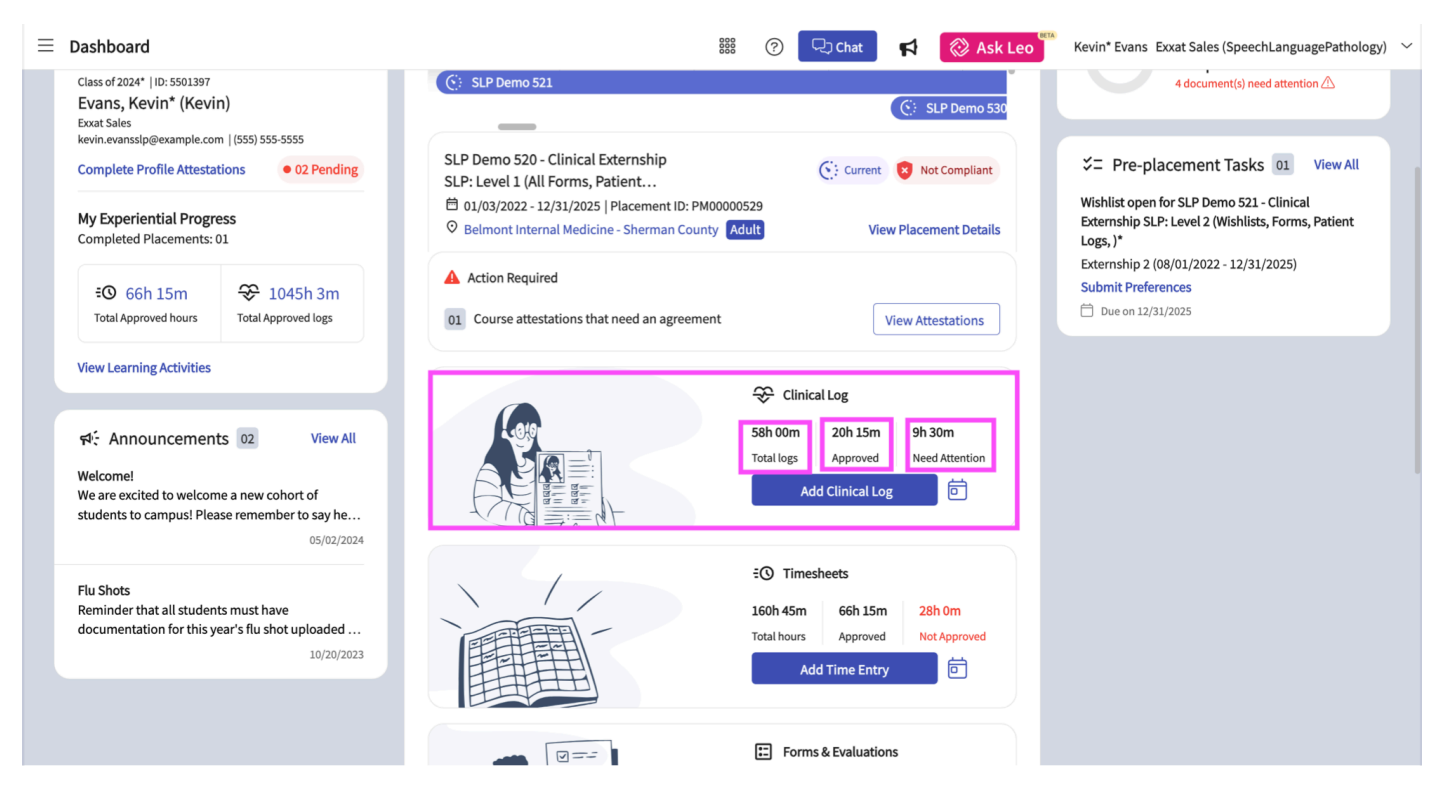

4. Click on the calendar icon to view the dates for which clinical logs have been submitted.

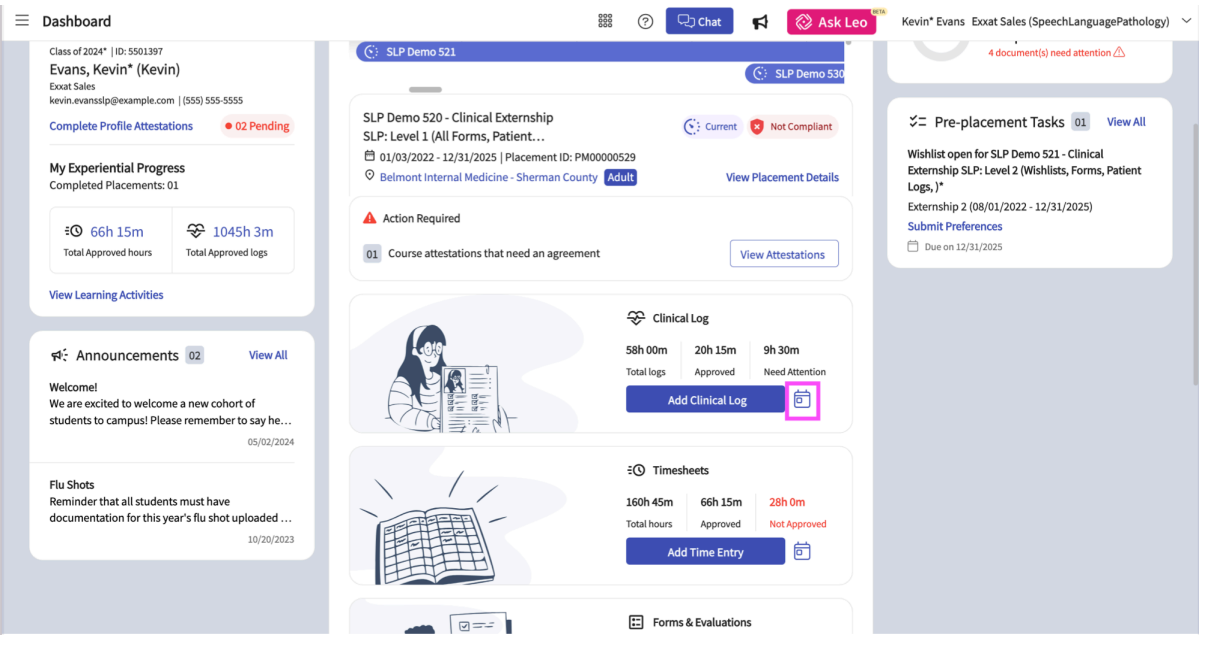

| Clinical             | Log  |                |            |    |                        | $(\times)$ |  |
|----------------------|------|----------------|------------|----|------------------------|------------|--|
| 58h 00m<br>Total log | s    | 20h 1<br>Appro | 5m<br>oved |    | 9h 30m<br>Needs Attent | ion        |  |
| January              | 2022 |                |            |    | <                      | >          |  |
| S                    | М    | Т              | w          | т  | F                      | s          |  |
| 26                   | 27   | 28             | 29         | 30 | 31                     | 1          |  |
| 2                    | 3    | 4              | 5          | 6  | 7                      | 8          |  |
| 9                    | 10   | 11             | 12         | 13 | 14                     | 15         |  |
| 16                   | 17   | 18             | 19         | 20 | 21                     | 22         |  |
| 23                   | 24   | 25             | 26         | 27 | 28                     | 29         |  |
| 30                   | 31   | 1              | 2          | 3  | 4                      | 5          |  |

# 5. Click on the Add Clinical Log Button to add a new patient log to this course.

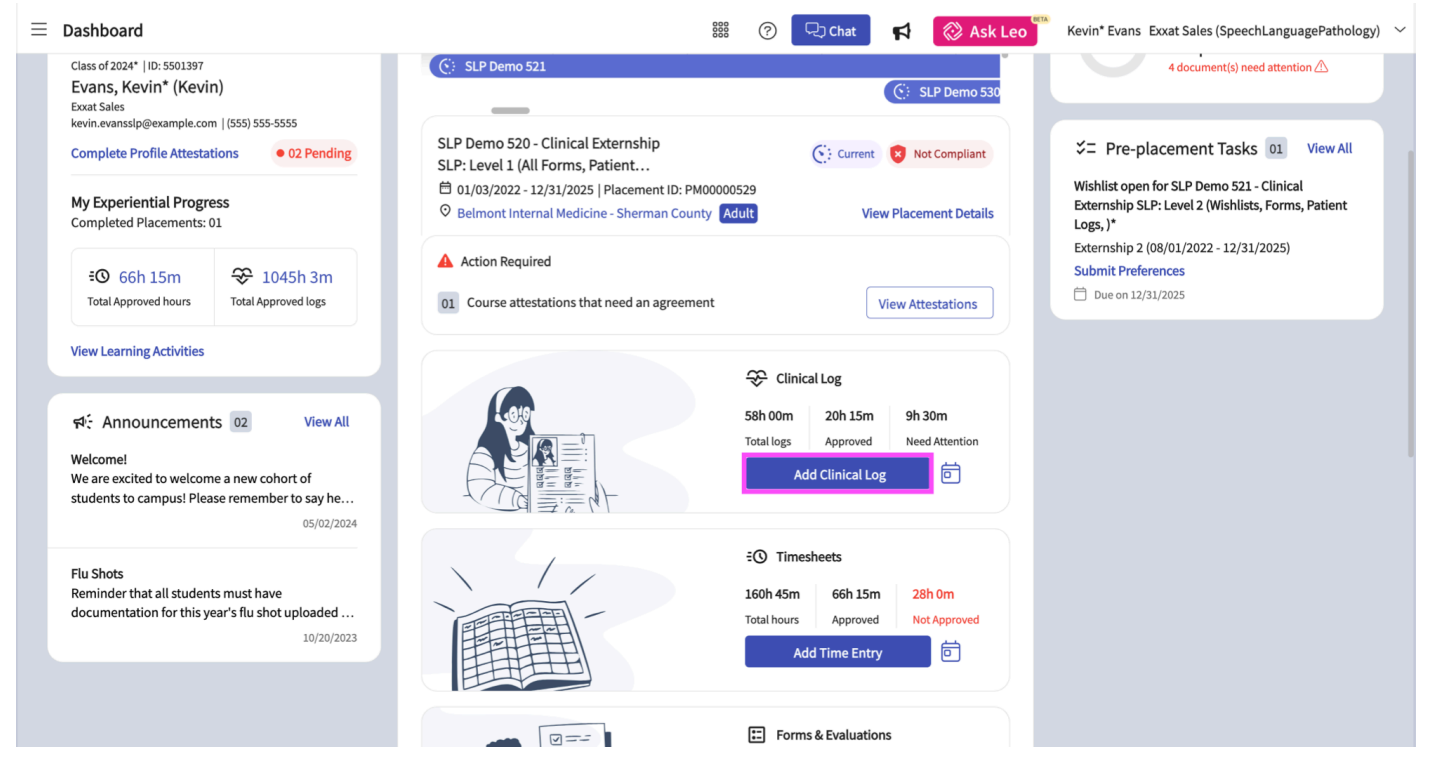

6. A window will open for you to fill in the details of the clinical log. Once you have filled all the necessary information, be sure to save or submit the log.

| ≡ | Dashboard                                                  | × Add Clinical Log                                                                                                    |         |
|---|------------------------------------------------------------|----------------------------------------------------------------------------------------------------|---------|
|   | Class of 2024*   IE<br>Evans, Kevi<br>Exxat Sales          | Save Save                                                                                                    | Submit  |
|   | kevin.evansslp@e                                           | (i) Encounter dates available for selection: 01/03/2022 to 12/31/2025 (Your program does not allow submission outside these dates)                                                                                                    |         |
|   | My Experient                                               | Encounter Details                                                                                                    | ^       |
|   | Completed Pla                                              | Clinical Educator* Date of Service*                                                                                                    |         |
|   |                                                            | ▼ 11/26/2024                                                                                                    | <b></b> |
|   | Total Approve                                              | Age group*<br>Child (0-17) Adult (18+)<br>Age*                                                                                                    |         |
|   |                                                            | Age                                                                                                    |         |
|   | 영문 Annour<br>Welcome!<br>We are excited<br>students to car | Gender* Cender* Gender* Gender |         |
|   | Flu Shots<br>Reminder that<br>documentatior                | Student Participation* O Direct Contact O Observation Mode of Delivery* O In Person C Linical Simulation Tele Practice Virtual Training                                                                                                    |         |
|   |                                                            | Training Level* O Graduate O Under Graduate                                                                                                    |         |